## E-wizyta – jak umówić się na e-wizytę?

#### Sposób rezerwacji e-wizyty

1. Wejdź na stronę www.zus.pl/e-wizyta

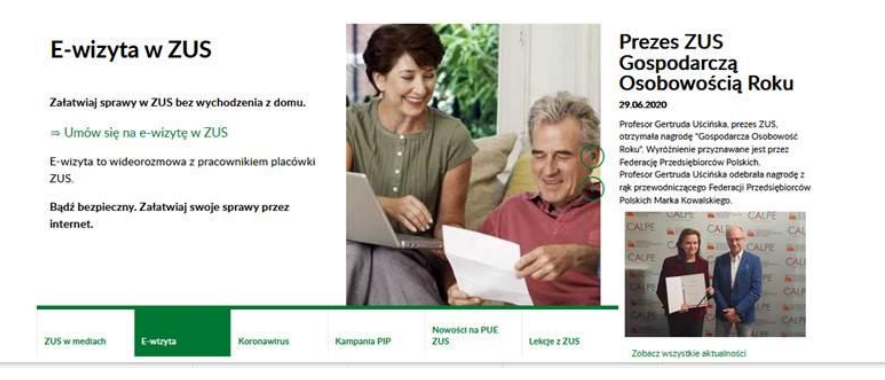

 Kliknij przycisk "Umów się na e-wizytę", aby przejść na stronę do rezerwacji e-wizyty. Możesz tam zarezerwować dwa rodzaje e-wizyty: samodzielną albo z opiekunem faktycznym lub prawnym.

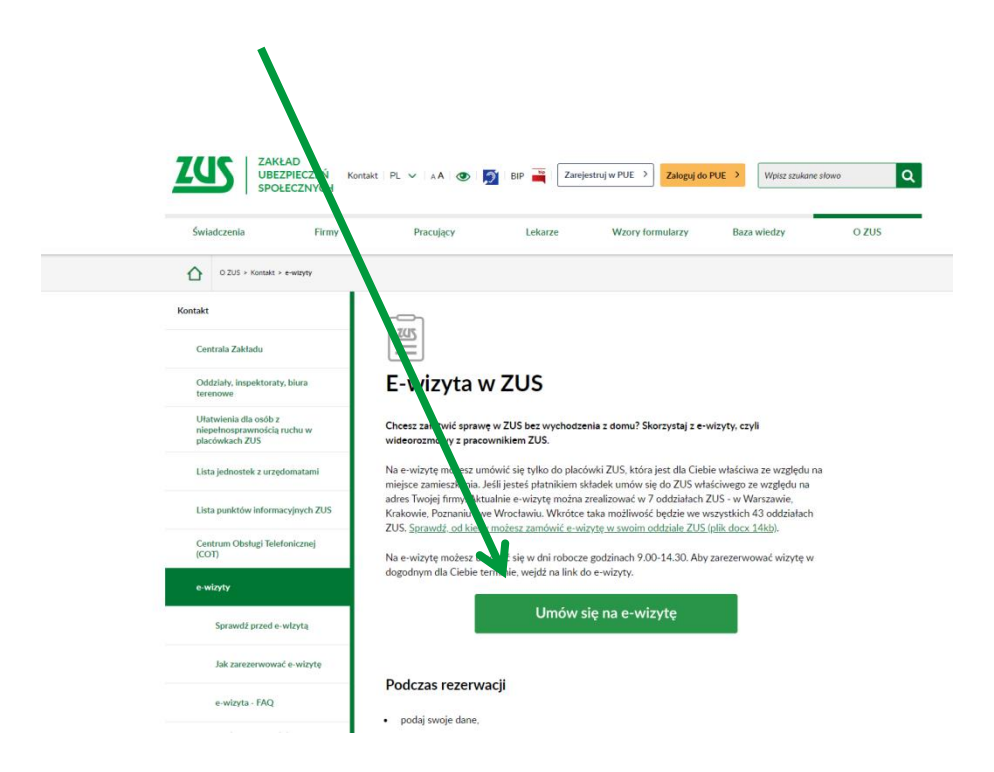

3. Aby zarezerwować e-wizytę samodzielną, uzupełnij formularz.

| Dane osobowe                                                                                                    |                                                              |                                                                                                    |
|----------------------------------------------------------------------------------------------------|--------------------------------------------------------------|----------------------------------------------------------------------------------------------------|
| Autentyczność danych zostanie zwer<br>Przed rozmową przygotuj dowód oso                                                                                                    | yfikowa<br>bisty, bą                                         | na podczas e-wizyty.<br>dź inny dokument tożsamości.                                                                                                    |
| lmię*                                                                                                    |                                                              | Nazwisko*                                                                                                    |
| Podanie imienia jest obowiązkowe                                                                                                    |                                                              | Podanie nazwiska jest obowiązkowe                                                                                                    |
| E-mail*                                                                                                    | i                                                            | Numer telefonu kom.*                                                                                                    |
| Podanie adresu e-mail jest obowiązkowe                                                                                                    |                                                              | Podanie numeru telefonu jest obowiązkowe                                                                                                    |
| <ul> <li>przetwarzanie moich danych<br/>zgodnie z art. 6 ust. 1 lit. a rozpo<br/>2016/679 z dnia 27 kwietnia 20<br/>przetwarzaniem danych osobow<br/>oraz uchylenia dyrektywy 95/46</li> </ul> | osobowy<br>vrządzeni<br>)16 r. w s<br>vych i w s<br>6/WE (R( | ch podanych podczas rezerwacji e-wizyty -<br>ia Parlamentu Europejskiego i Rady (UE)<br>prawie ochrony osób fizycznych w związku z<br>sprawie swobodnego przepływu takich danych<br>DDO), |
| * Pola oznaczone gwiazką są obowiąz                                                                                                    | kowe.                                                        |                                                                                                    |

Podaj swoje dane:

- imię,
- nazwisko,
- numer telefonu,
- adres e-mail,
- kod pocztowy miejsca zamieszkania (obsłuży Cię pracownik oddziału obsługującego ten adres); jeśli jesteś płatnikiem składek, podaj kod pocztowy siedziby swojej firmy.

Możesz wystąpić w imieniu innej osoby tylko w sytuacji, gdy stosowne pełnomocnictwo zarejestrowano w ZUS.

4. Jeśli chcesz, aby w e-wizycie brał udział opiekun faktyczny lub prawny, zaznacz to w pierwszym okienku. Podaj także jego imię i nazwisko.

Zaznacz również, że wyrażasz zgodę na przetwarzanie swoich danych osobowych (RODO).

Musisz także zaznaczyć oświadczenie, że nie możesz rozpowszechniać wizerunku pracownika ZUS, z którym będziesz rozmwiał podczas e-wizyty.

| Imię opiekuna*                                                                                                    | Nazwisko opiekuna*                                                                                                    |
|----------------------------------------------------------------------------------------------------|----------------------------------------------------------------------------------------------------|
| Rozalia                                                                                                    | Kowalska                                                                                                    |
|                                                                                                    |                                                                                                    |
| * Oświadczam, że wyrażar                                                                                                    | n zgodę na:                                                                                                    |
| • przetwarzanie moich dar                                                                                                    | nych osobowych podanych podczas rezerwacji e-wizyty -                                                                                                    |
| zgodnie z art. 6 ust. 1 lit. a ı                                                                                                    | rozporządzenia Parlamentu Europejskiego i Rady (UE)                                                                                                    |
| 2016/679 z dnia 27 kwietr                                                                                                    | nia 2016 r. w sprawie ochrony osób fizycznych w związku z                                                                                                    |
| przetwarzaniem danych os                                                                                                    | sobowych i w sprawie swobodnego przepływu takich danych                                                                                                    |
| oraz uchylenia dyrektywy                                                                                                    | 95/46/WE (RODO),                                                                                                    |
| przetwarzaniem danych os                                                                                                    | sobowych i w sprawie swobodnego przepływu takich danych                                                                                                    |
| oraz uchylenia dyrektywy                                                                                                    | 95/46/WE (RODO),                                                                                                    |
| przetwarzaniem danych os                                                                                                    | sobowych i w sprawie swobodnego przepływu takich danych                                                                                                    |
| oraz uchylenia dyrektywy                                                                                                    | 95/46/WE (RODO),                                                                                                    |
| przetwarzaniem danych os                                                                                                    | sobowych i w sprawie swobodnego przepływu takich danych                                                                                                    |
| oraz uchylenia dyrektywy                                                                                                    | 95/46/WE (RODO),                                                                                                    |
| <ul> <li>przetwarzaniem danych os<br/>oraz uchylenia dyrektywy</li> <li>* Oświadczam, że jestem ś<br/>pracownika ZUS prowadzą</li> </ul> | sobowych i w sprawie swobodnego przepływu takich danych<br>95/46/WE (RODO),<br>wiadoma/świadomy, że rozpowszechnianie wizerunku<br>ucego e-wizytę wymaga zezwolenia pracownika. |

5. Wybierz obszar merytoryczny e-wizyty, który Cię interesuje: zasiłki, emerytury i renty, firmy i pracujący, założenie profilu PUE. Docelowo będziesz mógł także wybrać doradcę ds. ulg i umorzeń

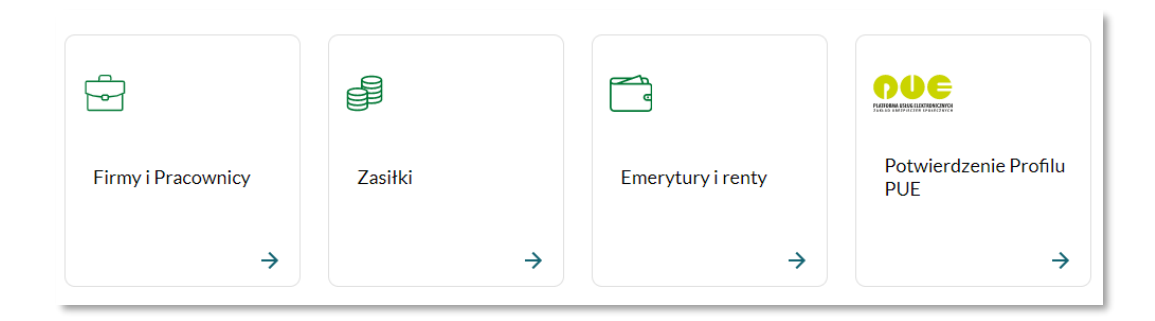

6. Wybierz termin e-wizyty: dzień i godzinę. Możesz wybrać któryś z proponowanych terminów e-wizyty (kliknij na dany termin). W kalendarzu widać wolne terminy. Jeśli żaden Ci nie pasuje, kliknijć przycisk "Znajdź nowy wolny termin" (wówczas aplikacja wyszuka kolejne wolne terminy do wyboru).

|                                 | ← E-wityta Zaktod Uberpieczeń Społecznych a Knatów |       |       |       |       |       |       |  |  |
|---------------------------------|----------------------------------------------------|-------|-------|-------|-------|-------|-------|--|--|
| Wybierz termin e-v              | vizyty                                             |       |       |       |       |       |       |  |  |
|                                 |                                                    |       |       |       |       |       |       |  |  |
| <b>C C C C C C C C C C</b>      |                                                    |       |       |       |       |       |       |  |  |
| 02 ctel w.a.2020<br>wtorek      | 8:00                                               | 8:25  | 8:50  | 9:15  | 9:40  | 10:05 | 10:30 |  |  |
|                                 | 10:55                                              | 11:20 | 11:45 | 12:10 | 12:35 | 13:00 | 13:25 |  |  |
|                                 | 13:50                                              | 14:15 | 14:40 |       |       |       |       |  |  |
| O3 czerwca 2020<br>środa        | 8:00                                               | 8:25  | 8:50  | 9:15  | 9:40  | 10:05 | 10:30 |  |  |
|                                 | 10:55                                              | 11:20 | 11:45 | 12:10 | 12:35 | 13:00 | 13:25 |  |  |
|                                 | 13:50                                              | 14:15 | 14:40 |       |       |       |       |  |  |
| 04 czwartek                     | 8:00                                               | 8:25  | 8:50  | 9:15  | 9:40  | 10:05 | 10:30 |  |  |
|                                 | 10:55                                              | 11:20 | 11:45 | 12:10 | 12:35 | 13:00 | 13:25 |  |  |
|                                 | 13:50                                              | 14:15 | 14:40 |       |       |       |       |  |  |
| 05 czerwca 2020<br>piątek       | 8:00                                               | 8:25  | 8:50  | 9:15  | 9:40  | 10:05 | 10:30 |  |  |
|                                 | 10:55                                              | 11:20 | 11:45 | 12:10 | 12:35 | 13:00 | 13:25 |  |  |
|                                 | 13:50                                              | 14:15 | 14:40 |       |       |       |       |  |  |
| 08 czerwca 2020<br>poniedziałek | 8:00                                               | 8:25  | 8:50  | 9:15  | 9:40  | 10:05 | 10:30 |  |  |
|                                 | 10:55                                              | 11:20 | 11:45 | 12:10 | 12:35 | 13:00 | 13:25 |  |  |
|                                 | 13:50                                              | 14:15 | 14:40 |       |       |       |       |  |  |

- 7. Dzień przed spotkaniem otrzymasz SMS z przypomnieniem o e-wizycie. Otrzymasz go na numer telefonu wskazany podczas rejestracji.
- 8. W dniu e-wizyty, godzinę przed spotkaniem otrzymasz mail. Kliknij link otrzymany w mailu połączysz się wtedy z pracownikiem ZUS.

# Przypomnienie o wizycie

Twoja e-wizyta w ZUS jest dziś o godz. 10:10.

Przejdź do e-wizyty

Jeżeli powyższy przycisk nie działa, o umówionej godzinie kliknij w ten link: https://zus.medcall.pl/online-consultations/admin/users?type=all&page=1

E-wizyta może trwać **maksymalnie 20 minut**. Jeśli po tym czasie na e-wizytę będzie czekał kolejny klient, pracownik ZUS poprosi o zakończenie rozmowy.

Przetwarzamy Twoje dane zgodnie z RODO. Więcej informacji na temat ochrony danych osobowych w ZUS, znajdziesz w klauzulach informacyjnych zamieszczonych na naszej stronie internetowej.

### 9. Możesz także odwołać e-wizytę.

| Rezygnacja z e-wizyty                                                                          |
|------------------------------------------------------------------------------------------------|
| Czy na pewno chcesz zrezygnować e-wizyty zaplanowanej<br>na <b>10 lipca 2020, godz. 10:15?</b> |
| Anuluj Tak, rezygnuję                                                                          |

### Uwaga!

Podczas e-wizyty nie możesz złożyć wniosków dotyczących zmiany danych indentyfikacyjnych i adresowych oraz rachunku bankowego. Nie potwierdzisz również Profilu Zaufanego ePUAP.